## Delete

The "Delete" button can be used to delete references from the model. To delete a particular reference, select it in the list, and press the "Delete" button. If this reference is in use in some edge function, you will get a warning about this.

## Find

The "Find" button is used to find the node which the reference is linked to. By selecting a reference in the list and pressing this button, DynRisk will take you to the folder containing the referenced node, and select this for you.

Tip! By assigning references to a suitable collection of nodes, you may use references as an alternative way to quickly navigate through a model. Just bring up the "Show references..." dialog box, select the reference to the node you want to go to, and press the "Find" button.

## Show

The "Show" button is used to display the name of the node which the reference is linked to. By selecting a reference in the list and pressing this button, DynRisk will display a message of the following from below the reference list:

"Reference to: <XXX>"

where <XXX> is replaced by the name of the actual node.

Links

The "Links" button is used to find edges where a particular reference is used. To find all the edges using a specific reference, select the reference in the list, and press the "Links" button.